## VSK Mizoram: Instruction Manual (v2.0) Step-1. Registration and Login

A Telegram helpline has been created for all the schools to make use of. All schools are recommended to download the Telegram app and to join the group with the provided link. (School-te tan Telegram ah Helpline siam a ni a. School tin khan Telegram app kha Google Play Store ah in download phawt hnuah a hnuaia link kan dah hi in lo hawng dawn nia.)

https://t.me/+kAwgdY5fBms1YWFl

- Using your browser of choice, navigate to vskmizoram.com and make sure that the mobile browsers are set to Desktop Mode.
   (I browser duh ber hmangin vskmizoram.com tih site ah I lut ang. Mobile Browser I hman chuan Desktop Mode ah in dah ngei dawn nia).
- Click on the SMS School Management System and make that the School Login option is selected. (SMS-School Management System tih kha click la, School Login tih option kha I select ang).
- 3. By default, the Username and Password for each school will be set to their schools 11 digit UDISE code.

(Username leh password default atan chuan school 11 digit UDISE code I hmang ang.)

School Management System

|        | Login                           |
|--------|---------------------------------|
|        | 15060204202                     |
| School |                                 |
| system | O District Login 🖲 School Login |
|        | Login                           |
|        | Forgot Password?                |

4. On First Login, a Registration window will appear for Profile Updation. The School users can use this to change their password and enter other important details. However, it is advised that the schools keep using their UDISE code as a password to avoid complications in future.

(First login zawhah chuan Registration window, Profile Updation tihin a lo lang ang a, hemi hmang hian school user te chuan an password an thlak thei ang. Nakin zela awlsam zawk nan UDISE code kha rin tlang ni se chhinchhiah a awl zawk ang)

| Full Name *           | Email *    |
|-----------------------|------------|
| Enter your name       |            |
| Mobile Number *       | Password * |
| Confirm Password *    |            |
| Confirm your password |            |

5. Once Registration is done, a Login Screen will reappear and you will have to redo the Login process with your updated data. Make sure that your use your UDISE code as Username to avoid any issues.

(Registration in tih zawh chuan Login Screen ah in lut tha leh anga, in credentials/information save thar nen khan a login theih ang. Username hi UDISE code lo chu hman tur ani lo, in login theilo ang)

6. If the whole process was completed successfully, you will be greeted with a Welcome Screen as given below.

(Engkim in tih fel chuan a hnuaia entirna ang hian Welcome Screen a lo lang ang.)

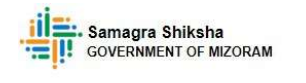

& Welcome GOVT. P/S ZOTUITLANG

# School Management System

Home Master - Activities - Reports - Download - Profile Contact Logout

#### Step-2. Teacher Data Correction Module

 Using your credentials you will login to the VSK SMS dashboard. (VSK Dashboard atang khan SMS School Login ah in login theuh ang.)

| School ma            | nagement system                 |
|----------------------|---------------------------------|
|                      |                                 |
|                      | Login                           |
|                      | 5                               |
|                      | 15060204202                     |
| School<br>Management |                                 |
| System               | O District Login ® School Login |
|                      | Login                           |
|                      | Eurgot Password?                |

2. Under Master->Data Correction->Teachers->Data Correction, the user will be able to edit/change Designation, Appointed By, Appointed Type and Status which can be saved by clicking on the save icon. If any Teacher details need to be edited, you will have to take note of their 5 Digit Teacher code. NOTE-Unless all the Teacher details status are saved and Status is set as "Working", the staff will not show under the Reports tab.

(Master ->Data Correction -> Teachers->Data Correction tih atang khan Designation, Appointed By, Appointed Type leh Status a update theih ang. A hnuaia screenshot ang hian. Teacher Details dang in edit duh chuan 5 digit Teacher Code kha chhinchhiah phawt la. NOTE-Teacher Status kha "Working" ah dah loh chuan Reports ah an lang lo ang.)

|         | Samagra Shi<br>GOVERNMENT | ksha<br>OF MIZORAI | N         |                       |                      |     |         |                   |        | School Management System |
|---------|---------------------------|--------------------|-----------|-----------------------|----------------------|-----|---------|-------------------|--------|--------------------------|
| & Welco | me GOVT. D                | ARLAK P/           | ( MAMIT ) |                       |                      |     |         |                   |        |                          |
| Home    | Master <del>-</del>       | Activities         | - Repo    | its <del>-</del>      | Downloa              | d 🗸 | Profile | Help <del>-</del> | Logout |                          |
|         | Data Corre                | ction              | Teachers  | Add                   |                      |     |         |                   |        |                          |
|         |                           |                    |           | Data<br>Corre         |                      |     |         |                   |        |                          |
|         |                           |                    |           | Pres<br>Work<br>Statu | ent<br>ing<br>Is     |     |         |                   |        |                          |
|         |                           |                    |           | Dele                  | le/Verify            |     |         |                   |        |                          |
|         |                           |                    |           | Modi<br>Teac<br>Deta  | fy<br>her<br>ils     |     |         |                   |        |                          |
|         |                           |                    |           | Drop                  | box                  |     |         |                   |        |                          |
|         |                           |                    |           | Trans<br>from<br>Scho | sfer<br>Other<br>ols |     |         |                   |        |                          |
|         |                           |                    |           | Sear<br>Teac<br>Deta  | ch<br>her<br>ils     |     |         |                   |        |                          |

#### Teacher Data Correction Module

Note : The (\*) Field is Mandatory , Please don't click the 'SAVE' button before selecting the (\*) fields

| Teacher<br>Code | Teacher Code<br>(National) | Teacher Name         | Gender | Date of Birth<br>(YYYY-MM-DD) | Date of Joining<br>(YYYY-MM-DD) | Appointed on    | Designation    | Appointed By     | Appointed Type | Status    | Update |
|-----------------|----------------------------|----------------------|--------|-------------------------------|---------------------------------|-----------------|----------------|------------------|----------------|-----------|--------|
| 21636           | TR95678945                 | C LALNUNPUIA         | Male   | 1993-03-19                    | 2020-04-01                      | Part-time/Guest | Teacher 👻      | Private School 👻 | Regular 🗸      | Working 🗸 | 8      |
| 21634           | TP04004470                 | F VANRAMNGAIZUALA    | Male   | 1993-02-13                    | 2017-04-26                      | Part-time/Guest | Teacher 🗸      | Private School 🗸 | Regular 🗸      | Working 👻 | 8      |
| 21638           | TP38777320                 | LALDUHAWMA           | Male   | 1985-10-05                    | 2017-04-26                      | Part-time/Guest | Teacher 🗸      | Private School 🗸 | Regular 🗸      | Working 🗸 | 8      |
| 21635           | TR26388772                 | LALNUNFELI           | Female | 1998-12-06                    | 2020-04-01                      | Part-time/Guest | Teacher 🗸      | Private School 🗸 | Regular 👻      | Working 🗸 | 8      |
| 21633           | TP94336999                 | LALNUNTAWMPUII       | Female | 1991-05-01                    | 2016-03-26                      | Part-time/Guest | Teacher 🗸      | Private School 🗸 | Regular 🗸      | Working 👻 | в      |
| 21639           | TP76972016                 | VANLALMUANPUIA       | Male   | 1990-01-23                    | 2017-04-26                      | Part-time/Guest | Teacher 🗸      | Private School 🗸 | Regular 🗸      | Working 👻 | B      |
| 21637           | TR96682936                 | ZORAMSANGLIANA KHIAN | Male   | 1992-05-29                    | 2016-03-26                      | Contract        | Head Teacher 🗸 | Private School 🗸 | Regular 🗸      | Working 🗸 | в      |

### **Step-3. Teacher Details Modification Module**

Under the Teacher Details Modification Module, the user will be able to edit the Teacher details which do not show under the Present Status tab. As such, users are advised to use this feature with a degree of caution and attention to detail. (Teacher Details Modification Module hmang hian Teachers Present Status a lang lo details dang tam tak in edit thei a, hei vang hian fimkhur taka hmang turin kan nge a che u.)

 Go to Master->Data Correction-> Teachers->Modify Teacher Details. (Master->Data Correction->Teachers->Modify Teacher Details tihah khan in lut ang.)

 As previously stated under Step 2 take note of the Teachers 5 digit teacher code under Master->Data Correction-> Teachers->Present Status. You can enter the code into the Teacher Code tab and filter accordingly.

(Step 2 ang khan Master->Data Correction->Teachers->Present Status hmangin in Teacher Details edit ngai ber an 5 digit Teacher Code in chhinchhiah anga, a chunga screenshot ang khian Teacher Code tih laiah khian in paste lut anga in filter ang.)

There will be many details to fillout and modifications/edits can be made here as and when required before clicking on the Submit button to save the changes made.
 (Details fillout tur a awm teuh dawn a, tah hian in duh angin in edit zawh hnuah submit hmetin in save nghal ang.)

#### Step-4. ADD Feature hman dan

The ADD feature is meant to be used for new teachers and teachers that cannot be found under the Dropbox feature. Therefore, it must be used with caution and through careful communication with posting schools and the relevant authorities.

(Add feature hi zirtirtu thawk thar leh DropBox a lang theilo tan siam ani a. Fimkhur leh uluk taka hman tur ani. Hemi feature hman hma hian a tul angin postna school hlui leh an hruaitute biak fel phawt tur ani e.)

1. Go to Master->Data Correction->Teacher->Add and you will be presented with a menu as in the screenshots below. Teacher Code is auto generated and Teacher Code National may be left blank.

(Master->Data Correction->Teacher->Add tih hmang khan a hnuaia lem ang hian a lo lang ang. Teacher Code hi auto generated ani e. Teacher Code National kha chu a dah blank theih.)

| \$                      | Samagra Shiksha                    |                                 |                       |                                   |                                  |           |                   | School Management System                         |                  |                             |                         |
|-------------------------|------------------------------------|---------------------------------|-----------------------|-----------------------------------|----------------------------------|-----------|-------------------|--------------------------------------------------|------------------|-----------------------------|-------------------------|
|                         | Welcome                            | GOVT. DARLAK P                  | S (MAMIT)             |                                   |                                  |           |                   |                                                  |                  |                             |                         |
| н                       | ome N                              | laster - Activitie              | es <del>▼</del> Repor | ts <del>▼</del> Dowr              | nload <del>-</del>               | Profile   | Help <del>▼</del> | Logout                                           |                  |                             |                         |
|                         | C                                  | ata Correction                  | Teachers              | Add                               |                                  |           |                   |                                                  |                  |                             |                         |
|                         |                                    |                                 |                       | Data<br>Correction                |                                  |           |                   |                                                  |                  |                             |                         |
|                         |                                    |                                 |                       | Present<br>Working<br>Status      |                                  |           |                   |                                                  |                  |                             |                         |
|                         |                                    |                                 |                       | Delete/Verit                      | fy                               |           |                   |                                                  |                  |                             |                         |
|                         |                                    |                                 |                       | Modify<br>Teacher<br>Details      |                                  |           |                   |                                                  |                  |                             |                         |
|                         |                                    |                                 |                       | Dropbox                           |                                  |           |                   |                                                  |                  |                             |                         |
|                         |                                    |                                 |                       | Transfer<br>from Other<br>Schools |                                  |           |                   |                                                  |                  |                             |                         |
|                         |                                    |                                 |                       | Search<br>Teacher<br>Details      |                                  |           |                   |                                                  |                  |                             |                         |
| Teacher Re              | cruitme                            | ent                             |                       |                                   |                                  |           |                   |                                                  |                  |                             |                         |
| UNGLEII Block : BUNGHMU | N   Udise Cor                      | de : 15060402201   School       | Name : GOVT. M/S I    | UNGCHEM                           |                                  |           |                   |                                                  |                  |                             |                         |
|                         |                                    |                                 |                       |                                   | *****                            |           |                   |                                                  |                  |                             |                         |
|                         | * Teacher<br>Code                  | 2540                            |                       |                                   | Code<br>(National)               |           |                   | * Teacher<br>Name                                |                  | * Gender                    | Male                    |
|                         | * Date of<br>Birth:                | 25/07/2024                      |                       |                                   | * Nature of<br>Appointment       | Regular   | ×                 | * Social<br>Category                             | SC v             | * Mobile No.                |                         |
|                         | * Email                            |                                 |                       |                                   | * Teacher<br>Type                | Head Tea  | cher              | <ul> <li>Disability</li> <li>Type</li> </ul>     | Not applicable 👻 | * Academic<br>Qualification | Below Secondary 👻       |
|                         | •<br>Professional<br>Qualification | I Diploma or certificate in bas | ac teachers training  | v                                 | * Date of<br>Joining<br>Service: | 25/07/202 | 24                | * Date of<br>Joining<br>in<br>Present<br>School: | 25/07/2024       | * Appointed<br>Level        | (PRT/Primary Teacher v) |
|                         | * Class<br>Taught                  | Primary only                    | ~                     |                                   | * Appointed<br>By                | State Gov | e                 |                                                  |                  | s                           | ubmit                   |

Once the entry is finished and Submit is clicked, you can check the status of the submission under Master->Data Correction->Teacher->Delete/Verify. It will have a pink highlight around it.
 (Submit in hmeh hnu chuan teacher data in enter thar chu Master->Data Correction->Teacher->Delete/Verify option hnuaiah a lo lang tawh ang a, a

Pink highlight hmangin chhinchhiah ani ang.)

- Teacher data/details will be sent to the appropriate District level authorities for verification who will check their own records before passing it on. (Teacher data/details kha District level ah verify turin a kal anga, District lamin an lo approve theih nan an records an lo check ang.)
- 4. District Authority may either Approve or Reject the submission and justifications/remarks may also be provided in the respective column/entry.

(District Authority lam hian approve emaw reject theihna an nei anga a, a bula Remarks column ah an Reject chhan justification te an ziak lut thei ang.)

- Once approved at the District level the highlight color will change from Pink to Orange meaning that it has been forwarded for State level verification. (District Authority approve hnuah Pink atangin Orange highlight ah a inthlak anga. State level verification a la hmabak ang.)
- 6. If there is any case of duplicates or other mistakes, it may be rejected at the State level. Remarks will be placed in the Remarks column stating the UDISE code, school name, etc. And the appropriate school may be communicated to transfer the teacher into the Dropbox.

(State level ah duplicate emaw tihsual a lo awm chuan Reject theih a ni anaga, Remarks column ah zirtirtu an hmuhna hmun UDISE code leh school name an lo tarlang ang. Chuta tang chuan Dropbox lama transfer lut turin school lam an lo inbe rem thei ang.)

- 7. If the State verifies/approves the submission, the highlight color will change from Orange to Green.(State lamin teacher details submit chu a lo pawm chuan, Orange highlight chu Green highlights ah a inthlak tawh ang.)
- Once approved by the State, the concerned Teacher should display under the Teacher Data Correction Module in which their status must be change to Working and saved.

(State approve anih tawh chuan zirtirtu chu Teacher Correction Module lamah a lo lang tel ve tawh anga, status chu Working ah a thlak nghal tur ani.)

9. The above procedure will apply to all Govt and aided schools. Private schools on the other hand will have all their ADDED teachers sent directly to State level for approval.

(A chunga kan procedure lo dah hi Govt leh aided school kalhmang tur ani a. Private school lam tan chuan teacher record ah thehluh hnuah State level ah approval hmu turin a kal direct ang.)

### Step-5. Dropbox Feature Tutorial

 By going to Master->Data Correction->Teachers->Dropbox, you can access the Dropbox which is meant to contain all teachers who have been Transferred, Attached/On Duty, Resigned etc. From here you can claim a teacher by using the Filter Options. (Master->Data Correction->Teachers->Dropbox hmangin Dropbox ah in lut thei ang. Tah hian zirtirtu transfer, attached/on duty, resigned etc zawng zawng lan theihna tur ani a. Filter na tur hmang hian in zirtirtu zawn chu in la thei dawn ani).

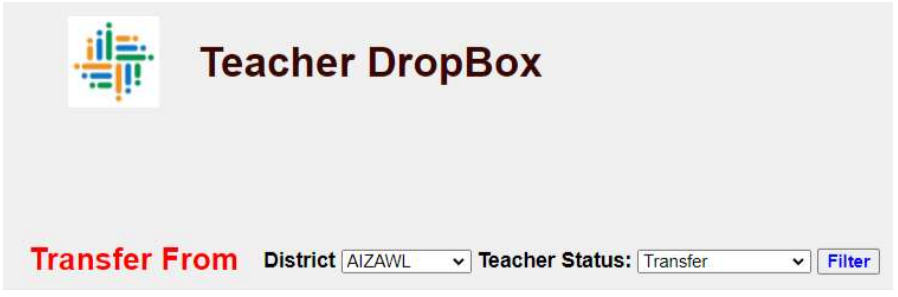

a. For example- If the teacher was set as Transferred from Mamit district, you can set the filters as Transfer from District: Mamit and Teacher Status as Transfer before you click on the filter option which will give a list of all Teachers Transferred from Mamit District.

(Entirnan, in zirtirtu lak duh kha Mamit lam atang Transfer tih in hriat chuan filters atang khan Transfer from District: Mamit leh Teacher Status Transfer tihin in set ang a, in filter ang. Chuan, Mamit district atanga zirtirtu Transfer zawng zawng an lo lang ang).

b. Once you click filter the options will reset back to Aizawl Transfer. DO NOT be alarmed as that is just the filters resetting. You will know it is correct if you look at the Transfer to District and Transfer From District carefully.

(Filter tih in click veleh khan Filter na kha Aizawl:Transfer tihah a in reset leh zel dawn. Hei vang hian hlauhthawn loh tur. Transfer to District leh Transfer From District tih kha uluk deuha chhiar chuan in hrethiam mai ang).

| Щіт т               | eacher DropBox                               |               |                        |                                        |                       |         |                        |                |        |
|---------------------|----------------------------------------------|---------------|------------------------|----------------------------------------|-----------------------|---------|------------------------|----------------|--------|
| Transfer Fro        | ח District (אבאאנ י) Teacher Status: (זֹמּוּ | sler v Filter | )                      |                                        |                       |         |                        |                |        |
| Transfer To Distric | t Transfer to School                         | Teacher Code  | Transfer From District | Transfer From School                   | Teacher Name          | Gender  | Designation            | Status *       | Update |
| MAMIT               | ST FRANCIS OF ASSISI P/S MAMIT               | 01584         | MANIT                  | SAIKHAWTHILIR RIMSA SECONDARY SCHOOL   | BERNADETTE LALREMSA   | Female  | RMSA Teacher           | Transfer 💌     | H      |
| MAMIT               | ST FRANCIS OF ASSISI P/S MAMIT               | 21879         | MAMIT                  | SILSURY SECONDARY SCHOOL               | BISAKA CHANOAA        | Female  | RMSA Teacher           | Transfer 👻     |        |
| MAMIT               | ST FRANCIS OF ASSISI P/S MAMIT               | 02037         | MAMIT                  | GOVT. DAMPARENGPUI M/S                 | 8 LAURAMMUANI         | Female  | Instructor             | Transfer 👻     | 8      |
| MAMIT               | ST FRANCIS OF ASSISI P/S MAMIT               | 01380         | MAMIT                  | SOTAPA UPS (SSA)                       | B ZARZOKIMA           | Mala    | SSA Teacher            | Transfer 💌     | 8      |
| MAMIT               | ST FRANCIS OF ASSISI P/S MAMIT               | 10935         | MAMIT                  | GOVT. TUAHZAWL M/S                     | CHAWNGTHANMAWA        | Male    | SSA Teacher            | Transfer 💌     | 8      |
| MAMIT               | ST FRANCIS OF ASSISI P/S MAMIT               | 15808         | MAMIT                  | ANDERMANIK UPS (SSA)                   | CHRISTINA LALNUNHLIMI | Female  | Teacher                | Transfer 💌     | 8      |
| MAMIT               | ST FRANCIS OF ASSISI P/S MAMIT               | 02156         | MAMIT                  | GOVT, TAPARACHHORA P/S                 | C LALAWN/PUIA         | Male    | State Contract Teacher | Transfer 💌     | 8      |
| MAMIT               | ST FRANCIS OF ASSISI P/S MAMIT               | 01354         | MAMIT                  | SYNOD HOME MISSION UPS THAIDAWR (Pit.) | C LALBIARNUNGI        | Female  | Teacher                | Transfer 👻     | 8      |
| MAMIT               | ST FRANCIS OF ASSISI P/S MAMIT               | 02148         | MAMIT                  | MARPARA MIZO VENG UPS (SSA)            | C LALHUMPUI           | Fernale | SSA Teacher            | Transfer 💌     | 8      |
| MAMIT               | ST FRANCIS OF ASSISI P/S MAMIT               | 02390         | MAMIT                  | GOVT. REIEK HIGH SCHOOL                | C LALMUANAWMA         | Male    | Teacher                | Transfer 💌     | 8      |
| MAMIT               | ST FRANCIS OF ASSISI P/S MAMIT               | 02064         | MANIT                  | DAMPARENGPUI BCM HIGH SCHOOL           | C LALREMSANGA         | Male    | Teacher                | Transfer •     | 8      |
| MAMIT               | ST FRANCIS OF ASSISI P/S MAMIT               | 02530         | MAMIT                  | LUNGPHUN RMSA SECONDARY SCHOOL         | C LALRENTHANG         | Female  | RMSA Teacher           | Transfer 💌     | 8      |
| MAMIT               | ST FRANCIS OF ASSISI P/S MAMIT               | 01279         | MAMIT                  | TUMPANGLUI P/S (SSA)                   | C. LAURINAWIMA        | Male    | SSA Teacher            | Transfer 👻     | 8      |
| MAMIT               | ST FRANCIS OF ASSISI P/S MAMIT               | 00128         | MAMIT                  | GOVT. MAMIT MIS-I                      | C LALRINLIANA         | Male    | Teacher                | Transfer 💌     | 8      |
| MAMIT               | ST FRANCIS OF ASSISI P/S MAMIT               | 02479         | MAMIT                  | HREICHUK UPS (SSA)                     | C LALTHANZALWA        | Male    | SSA Teacher            | Transfer 💌     | 8      |
| MAMIT               | ST FRANCIS OF ASSISI P/S MAMIT               | 01749         | MAMIT                  | CHHIPPUI UPS (SSA)                     | C VANLALDIKA          | Male    | Instructor             | Transfer 💌     | 8      |
| MAMIT               | ST FRANCIS OF ASSISI P/S MAMIT               | 02267         | MAMIT                  | SAITLAW UPS (SSA)                      | G WANLALTLUANGA       | Male    | SSA Teacher            | Transfer 👻     | 8      |
| MALIT               | OT EDANCIO DE AGGIGI DIO MAMIT               | 02496         | LIALINT                | LINALAA TIDO / COA                     | 0.0040 1 AL DISAMAN   | 6.6.4.  | umi / 66               | (Verseeler er) | [H] ;  |

c. Once you find the desired teacher, click on their Status Tab and select Working. Then press the Update button. The selected teacher will be removed from the Dropbox and if you followed the steps correctly, they will now display under the Master->Data Correction->Teachers->Present Status as a Working staff member.
(In zirtirtu zawn in hmuh chuan a Status Tab ah khan Working tiin in dah anga Update tih kha in hmet ang. Zirtirtu chu Dropbox ah a lo lang tawhlo anga, in tih dik vek

chuan Master->Data Correction->Teachers->Present Status ah khan Working staff member zingah a lo lang ang).

### Step-6. Transfer from Other School Feature Tutorial

By going through Master->Data Correction->Teachers->Transfer from Other Schools, you
will be able to directly transfer teachers from other schools even if they have not finished
registration under the VSK SMS Module. This feature is intended for responsible use as it
allows schools to directly pull teachers from other schools in order to make the whole VSK
SMS system more efficient.

(Master->Data Correction->Teachers->Transfer from Other School, tih hmang hian direct takin zirtirtu hi school dang atang in Transfer thei dawn ani. An thawh mekna school lamin VSK SMS Module registration la tihloh tih velin a dal lo ang. Chutiang anih rualin hemi feature hi fimkhur taka hmang tura ngen in ni a, VSK SMS system thawh tih chak/awlsam zawk nana siam ani).

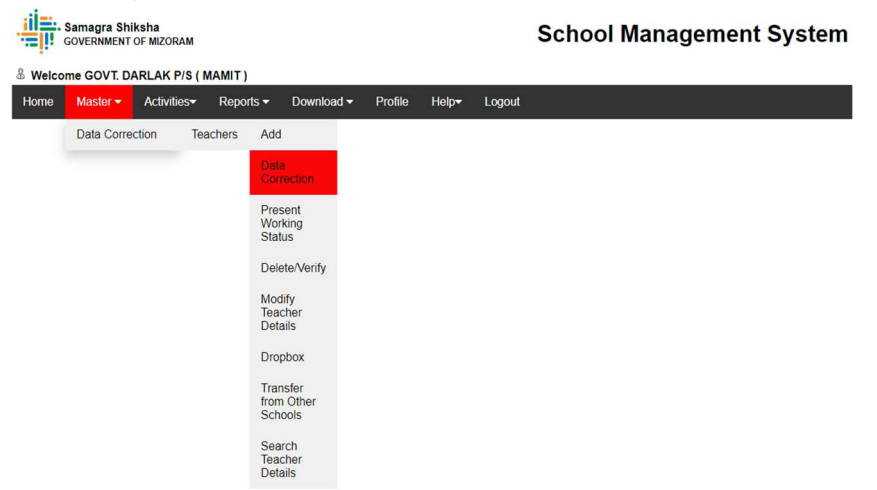

2. In order to use this feature, you have to know two things i.e. The District in which the teacher is currently posted and the UDISE code of their current school. These two pieces of data will be needed to filter the list of candidates for transfer.

(He feature hmang tur hian thil pahnih chauh in mamawh dawn i.e. in zirtirtu zawn kha a District thawhna leh a thawh mekna school UDISE code. Chumi data chu hmangin transfer theih ho list in filter dawn ani)

a. For example, if you know that the teacher you are looking for is currently in Aizawl working under Redwood Academy, the results will show as below.
(Entirnan, in zirtirtu zawn kha Aizawl lam Redwood Academy a thawk mek ni ta se. Result chu tiang hian a lang ang).

| Transfer From w      | Teacher Transfer from Other Schools to the DropBox |              |                        |                                   |                      |         |             |               |        |
|----------------------|----------------------------------------------------|--------------|------------------------|-----------------------------------|----------------------|---------|-------------|---------------|--------|
| District AZAML ~     | Udise Code: 19030700409 Filter                     |              |                        |                                   |                      |         |             |               |        |
| Transfer To District | Transfer to School                                 | Teacher Code | Transfer From District | Transfer From School              | Teacher Name         | Gender  | Designation | Status *      | Update |
| MAMIT                | ST FRANCIS OF ASSISI P/S MAMIT                     | 24043        | AIZAWL                 | REDWOOD ACADEMY (PVT), FALKAWN    | Bathsheba Badding    | Female  | Teacher     | Transfer 🕶    | 8      |
| MAMIT                | ST FRANCIS OF ASSISI P/S MAMIT                     | 24044        | AIZAWL                 | REDWOOD ACADEMY (PVT), FALKAWN    | Beirahio Hyctho      | Male    | Teacher     | Transfer 🕶    | 8      |
| MAMIT                | ST FRANCIS OF ASSISI P/S MAMIT                     | 24045        | AIZAWL                 | REDWOOD ACADEMY (PVT), FALKAWN    | Christina Zomuanpuli | Female  | Teacher     | Transfer 👻    | 8      |
| MAMIT                | ST FRANCIS OF ASSISI P/S MAMIT                     | 22160        | AIZAIVL                | REDWOOD ACADEMY (PVT), FALKAWN    | C ROSANGPUI          | Female  | Teacher     | Transfer 🕶    | 8      |
| MAMIT                | ST FRANCIS OF ASSISI P/S MAMIT                     | 22155        | AIZAWL                 | REDWOOD ACADEMY (PVT), FALKAWN    | DR TITUS HMINGLIANA  | Male    | Principal   | Transfer 🕶    | 8      |
| MAMIT                | ST FRANCIS OF ASSISI P/S MAMIT                     | 22158        | AIZAWL                 | REDWOOD ACADEMY (PVT), FALKAWN    | ESTHER LALMUANAWM    | Female  | Teacher     | Transfer 👻    | 8      |
| MAMIT                | ST FRANCIS OF ASSISI P/S MAMIT                     | 22167        | AIZAWL                 | REDWOOD ACADEMY (PVT), FALKAWN    | EUNIKI ZOTHANKIMI    | Female  | Teacher     | Transfer 🕶    | 8      |
| MAMIT                | ST FRANCIS OF ASSISI P/S MAMIT                     | 22165        | AIZAWL                 | REDWOOD ACADEMY (PVT), FALKAWN    | ISAAK VANLALHMUDIKA  | Male    | Teacher     | Transfer 🕶    | 8      |
| MAMIT                | ST FRANCIS OF ASSISI P/S MAMIT                     | 22166        | AIZAWL                 | REDWOOD ACADEMY (PVT), FALKAWN    | JOSEPH LALRINZUALA   | Male    | Teacher     | Transfer 👻    | 8      |
| MAMIT                | ST FRANCIS OF ASSISI P/S MAMIT                     | 24046        | AIZAWL                 | REDWOOD ACADEMY (PVT), FALKAWN    | K Vanlahmachhuani    | Female  | Teacher     | Transfer 💌    | 8      |
| MAMIT                | ST FRANCIS OF ASSISI P/S MAMIT                     | 11998        | AIZAIVL                | REDWOOD ACADEMY (PVT), FALKAWN    | K VANLALZAVI         | Fernale | Teacher     | Transfer 🕶    | 8      |
| MAMIT                | ST FRANCIS OF ASSISI P/S MAMIT                     | 22162        | AIZAWL                 | REDWOOD ACADEMY (PVT), FALKAWN    | LALFAKZUALI          | Ferrale | Teacher     | Transfer 👻    | 8      |
| MAMIT                | ST FRANCIS OF ASSISI P/S MAMIT                     | 22159        | AIZAIVL                | REDWOOD ACADEMY (PVT), FALKAWN    | LALHRIATZUALI        | Female  | Teacher     | Transfer 🕶    | 8      |
| MAMIT                | ST FRANCIS OF ASSISI P/S MAMIT                     | 22164        | AIZAWL                 | REDWOOD ACADEMY (PVT), FALKAWN    | LALRINAWMA           | Male    | Teacher     | Transfer 👻    | 8      |
| MAMIT                | ST FRANCIS OF ASSISI P/S MAMIT                     | 22152        | AIZAWL                 | REDWOOD ACADEMY (PVT), FALKAWN    | LALRUATSANG          | Female  | Teacher     | Transfer 💌    | 8      |
| MAMIT                | ST FRANCIS OF ASSISI P/S MAMIT                     | 22154        | AIZAWL                 | REDWOOD ACADEMY (PVT), FALKAWN    | MELODY VL FAKZUALI   | Fernale | Teacher     | Transfer •    | 8      |
| MAMIT                | ST FRANCIS OF ASSISI P/S MAMIT                     | 22153        | AIZAWL                 | REDWOOD ACADEMY (PVT), FALKAWN    | NAOM LALNUNTHARI     | Female  | Teacher     | Transfer ¥    | 8      |
| MARIT                | OT EDAMPIG OF ACCIDI DIG MAMIT                     | 00484        | A17AM                  | DEDINOOD ACADEMY (DUT). EAI KAMAN | DENDENE MALETIE      | Enersta | Tanahar     | (Tenerfor as) | (M)    |

3. Once you have found the desired teacher, click on Status and set it to Transfer then click the Update button, which will Transfer the selected Teacher to the Dropbox under YOUR District.

(In zirtirtu transfer duh chu a hming zawna, Status tih kha in click anga Transfer in select hnuah, Update tih kha in hmet ang. Zirtirtu chu Dropbox ah NANGMA district lamah dahluh ani nghal ang).

4. After this, you may quickly and easily follow the same procedure as you would to transfer a teacher from the Dropbox to your school or Step-5. If everything was done correctly, the teacher should show under the Present Status tab as a working staff member. (Dropbox lamah zirtirtu a awm tawh chuan, Step-5 a kan lo sawi tawh ang khan in school ah Working status ah dahin in Transfer lut ang. Engkim in tih dik vek chuan, Present Status tihah khan working staff member angin a lo lang tel tawh ang).

#### Step-7. Using the Present Working Status and Search Teacher Details

1. The Present Working Status and Search Teacher Details facilities have been provided to ensure that the SMS module operators can quickly search for any relevant information they need to manage, transfer or remove teaching staff registered within the VSK database.

(SMS khawihtu lamin awlsam taka an hman tangkai theih tur Present Working Status leh Search Teacher Details facility hi dahluh ani tawh a, heng facility hmang hian zirtirtu VSK datatabase a awm tawh phawt chu khawih danglam emaw transfer emaw remove dawnin an information a tul ang apiang in hmu thei dawn a ni.)

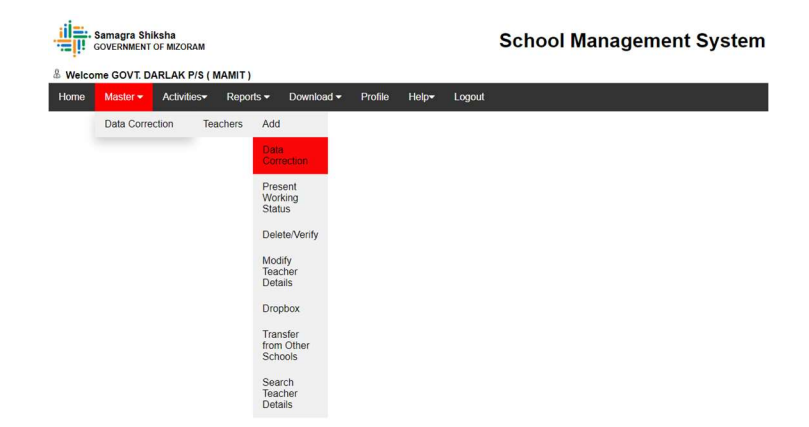

2. Under Present Working Status, you can use the 5-digit State Teacher code in order to get information about any teacher that you need to transfer or their related data that you need. Pay close attention to the column called "Action to be Taken" as it will tell you what actions can be taken regarding the transfer or removal of said teacher.

(Present Working status atang hian zirtirtu 5-digit State teacher code in type lut ang. Information lo lang hmangin in transfer duha hmalak dan tur leh thil dang a hriat theih dawn ani. "Action to be Taken" tih column kha uluk deuha in chhiar chuan a tul anga hmalak theih dan tur a lo lang ang.)

**Teacher Present Working Status** 

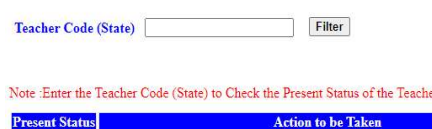

District Udise Code School Name Teacher Code Teacher Name Designation Sex Project Appointment Type You cannot transfer this teacher in your school as it is already working in the School MAMIT 15010100601 GOVT. DARLAK P/S 01109 LALHRUAIZELA State Contract Teacher Male State Govt. Working

Contract

3. Under the Search Teacher Details option, you have the ability to search for any teacher within a district using their name, this facility will allow the user to quickly search for a teacher before attempting to use the Add or Transfer from another school options. Pay close attention to the Teacher Status provided in the second column as it will show you what their status is within the Dropbox or Teacher Data Correction module.

(Zirtirtu information kimchang zawk in hmuh duh chuan Search Teacher Details tih option hi in hmang thei ang. Hemi hmang hian zirtirtu in add dawn emaw in transfer duh tur zawn nan in hmang thei a ni. Heta column pawimawh chu Teacher Status kha ani, a zirtirtu status milin Dropbox atang emaw Teacher Data Correction module atang khawih chet theih an ni ang.)

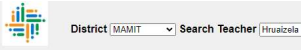

(Note : Enter any character of a Name to Search the Teacher )

Search

Searching The Teacher by Name

| <br>Sino | Teacher<br>Status | District | Udise Code  | School Name                                        | Teacher Code (State) | Teacher Code (National) | Name of Teacher      | Mobile Number | Date of Birth | Date of Joining<br>in Service |
|----------|-------------------|----------|-------------|----------------------------------------------------|----------------------|-------------------------|----------------------|---------------|---------------|-------------------------------|
| 1        | Retired           | MAMIT    | 15010201814 | ADVENTIST ENGLISH SCHOOL (HS)                      | 21785                | TP50520602              | RICHARD LALHRUAIZELA | 8014564785    | 1999-03-07    | 2022-01-01                    |
| 2        | Working           | MAMIT    | 15010100601 | GOVT. DARLAK P/S                                   | 01109                | TP22592995              | LALHRUAIZELA         | 7628001507    | 1998-08-09    | 2019-10-16                    |
| 3        | Working           | MAMIT    | 15010100204 | PRESBYTERIAN ENGLISH MEDIUM SCHOOL- MAMIT VENGHLUN | 00137                | TP14136786              | JH LALHRUAIZELA      | 8794415127    | 1987-09-26    | 2011-06-01                    |
| 4        | Working           | MAMIT    | 15010200804 | GOVT. PHULBIAL P/S                                 | 01811                | TP40602193              | VANLALHRUAIZELA      | 8014244233    | 1981-08-27    | 2019-05-17                    |
| 5        | Working           | MAMIT    | 15010200401 | GOVT. PUKZING P/S                                  | 01726                | TP26667835              | ALDRIN LALHRUAIZELA  | 9856734024    | 1992-11-15    | 2019-10-16                    |

## **Training Videos URL**

The URL given below will contain all necessary Tutorial/Training Videos regarding the VSK SMS Module. Please make good use of them.

(A hnuaia URL ah hian VSK SMS chungchanga in mamawh tur Tutorial/Training Videos a awm kim vek a, in hman tangkai theuh turin kan lo dah e.)

| https://vskm | izoram.com/report/training_video                                              | )<br>∰<br>mg Videos                              |
|--------------|-------------------------------------------------------------------------------|--------------------------------------------------|
| Le           | el Description                                                                | Video Link                                       |
| Sch          | How to register the School on VSK Portal                                      | https://youtu.be/tttl6mc7ZZA?si=b7uMQU6mGFAddD2B |
| Sch          | How to correct the Teacher Data on VSK Portal (Only for School Users          | https://youtu.be/MI5-4QTeaKM                     |
| Sch          | How to use Drop-Box facility for Teachers                                     | https://youtu.be/sf_ilfTr_7I                     |
| Sch          | I How to add the Newly Recruited Teachers on VSK Portal                       | https://youtu.be/HGcfKkBUYz0                     |
| Sch          | How to Update the Physical Progress for the Component New School / Upgra      | dation https://youtu.be/YLsbfmSSBy0              |
| Sch          | ol How to upload the Pre-Primary Progress (School Level)                      | https://youtu.be/Xh_V6yAPIfw                     |
| Sch          | Not How to Modify the Teacher Existing Data (School Level)                    | https://youtu.be/jliVTAS3BGI                     |
| Sch          | How to Transfer the Teacher from the Other School (If not listed in the Drop  | box) https://youtu.be/eAjaPJ2mEEg                |
| Sch          | How to Update the Progress of Residential Quarter                             | https://youtu.be/-LqGWqQ699g                     |
| Sch          | How to Upload the Physical Progress for Boys / Girls Tollet                   | https://youtu.be/H-Z7d5etzkM                     |
| Sch          | How to Update the Progress for the Drinking Water Facility                    | https://youtu.be/fGhZ4K-n911                     |
| Sch          | AND How to Upload the Progress for Dilapidated / Building Less Schools        | https://youtu.be/Yaw8EDgILEg                     |
| Sch          | How to upload the physical progress of CWSN Tollets (if approved)             | https://youtu.be/xpv/BMh6GSs                     |
| Sch          | ol How to upload the phylical progress on CWSN Ramps (if approved)            | https://youtu.be/2yXyt1UAEwU                     |
| Sch          | How to upload the progress on Electrification                                 | https://youtu.be/zEAd3QwT06s                     |
| Sch          | ol How to upload the progress on Major Repair (If approved)                   | https://youtu.be/dXtx9ENRsNI                     |
| Sch          | ol How to update the Progress on Incinerator / Vending Machines               | https://youtu.be/WXwNGu0wz9U                     |
| Sch          | How to upload the progress on Strengthening of Existing Schools               | https://youtu.be/K8aS1JQ78u8                     |
| Sch          | ol How to upload the progress of Strengthening in Secondary Schools (if appre | https://youtu.be/e51Ys_7/Asw                     |
| Sch          | How to Update the Progress on SMART Classroom                                 | https://youtu.be/XgRwteXB7sM                     |
| Sch          | How to Update the progress on ICT@School Scheme                               | https://youtu.be/1zcc_UX8nVA                     |
| Sci          | How to update the progress of the Vocational Schools                          | https://youtu.be/UXgtwn/EQ-A                     |
| Sci          | ol                                                                            | https://youtu.be/6_1_LMhPYD8                     |
| Sci          | How to upload the Monthly Progress for Vocational Education                   | https://youtu.be/49cmA6OQwwU                     |
| Tea          | How to Register the Teachers on VSK Portal on TMS                             | https://youtu.be/WaLuWnTRS-4                     |

The QR below will also direct you to the URL of the Training Videos. (QR Code hmang hian direct in Training Videos URL ah a luh theih bawk e.)

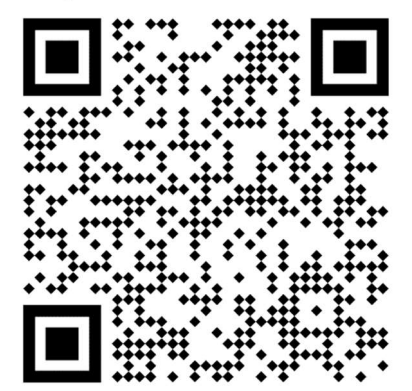